# ¿Querés convertirte en vendedor?

Crea tu cuenta en simples pasos.

Forma parte de esta experiencia

**FIMAR** online

# FIMARonline

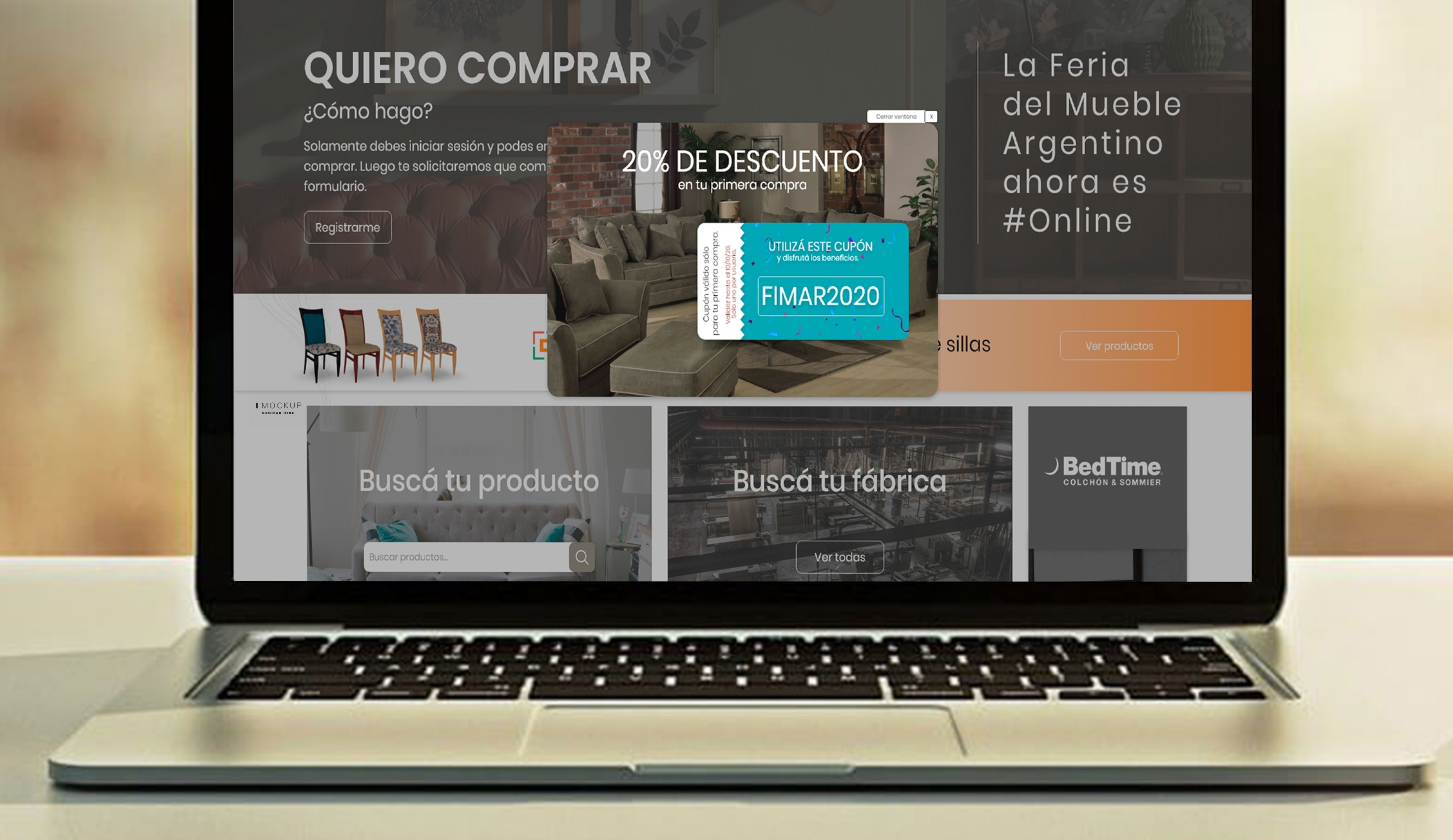

Ċ

Lo más buscado

Todos los muebles

Fábricantes

¿Qué es FIMAR?

### © Clic TDF. Todos los derechos reservados. Desarrollado por WJOO

# Comienza AHORA

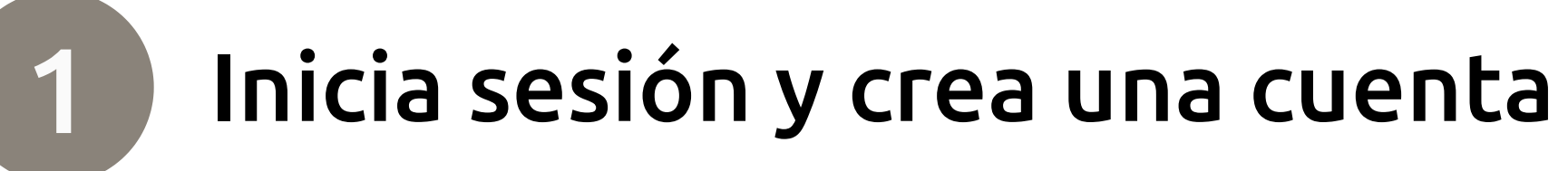

FIMAR online

¿Qué es FIMAR?

Todos los muebles Fabricantes

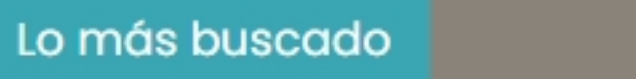

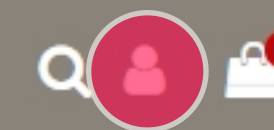

# QUIERO COMPRAR

### ¿Cómo hago?

Solamente debes iniciar sesión y podes empezar a comprar. Luego te solicitaremos que completes un formulario.

Registrarme

tps://fimar.com.ar/mi-cue

El Portal Mayorista más importante de la industria del Mueble Argentino.

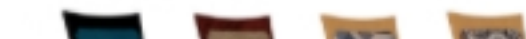

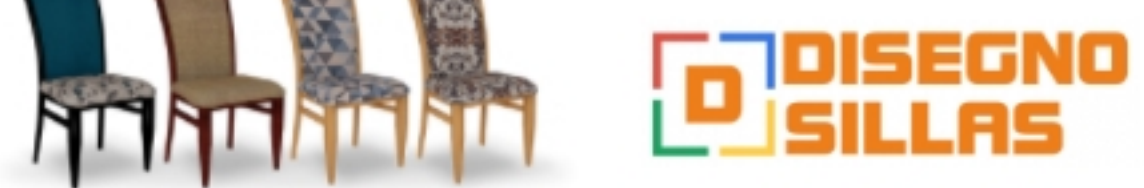

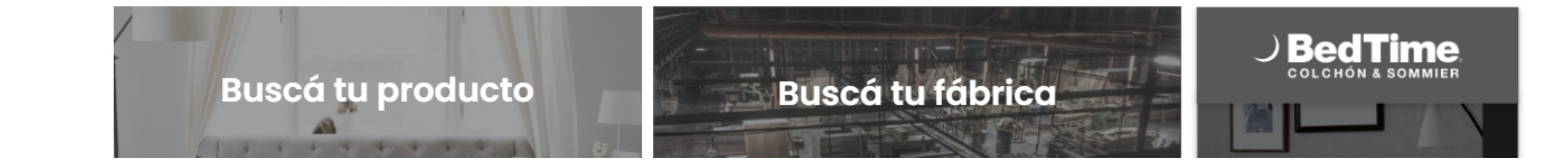

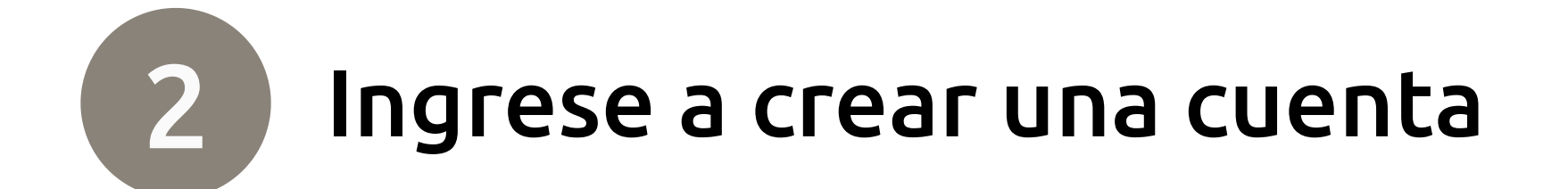

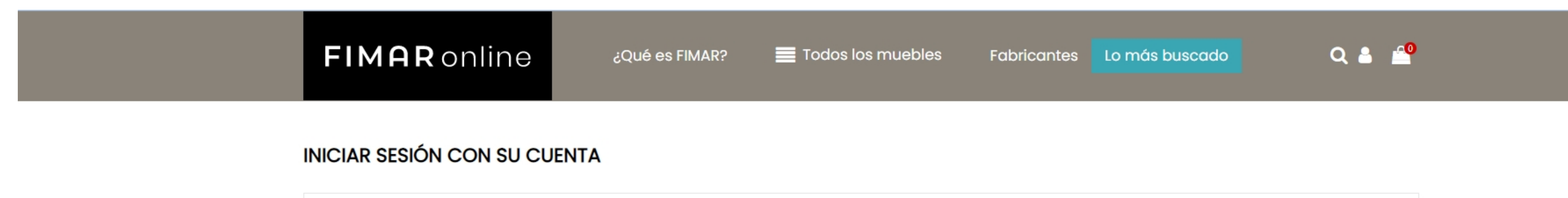

| Dirección de correo<br>electrónico | admin@mitiendaonline.com                 |  |
|------------------------------------|------------------------------------------|--|
| Contraseña                         | ••••••                                   |  |
|                                    | ¿Olvidó su contraseña?<br>Iniciar sesión |  |
|                                    | ¿No tiene una cuenta? Cree una aquí >    |  |

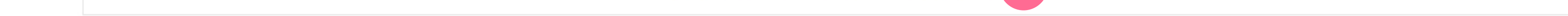

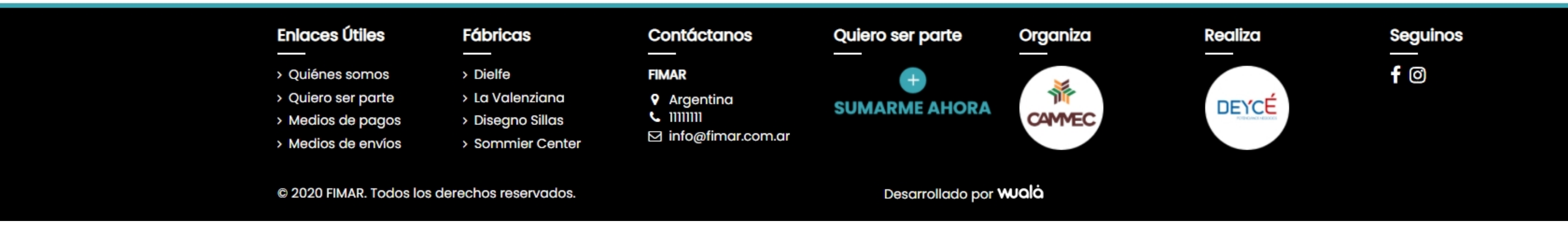

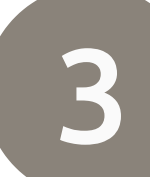

### Rellene los campos solicitados para registrarse

Nombre

| FIMAR onlir                                           | าย                         | ¿Qué es FIMAR? | Todos los muebles | Fabricantes | Lo más buscado | Q 🔒 🗳 |  |
|-------------------------------------------------------|----------------------------|----------------|-------------------|-------------|----------------|-------|--|
| CREAR UNA CUENTA                                      |                            |                |                   |             |                |       |  |
| ? ¿Ya tiene una cuenta? <u>¡Inicie</u><br>Tratamiento | <u>sesión!</u><br>Sr. Sra. |                |                   |             |                |       |  |

Apellidos

| Apellidos                          |                                                                                                    |          |
|------------------------------------|----------------------------------------------------------------------------------------------------|----------|
| Dirección de correo<br>electrónico |                                                                                                    |          |
| Contraseña                         | 1                                                                                                    |          |
| Fecha de nacimiento                | DD/MM/YYYY<br>(Ejemplo: 31/05/1970)                                                                                                    | Opcional |
|                                    | Recibir ofertas de nuestros socios                                                                                                    |          |
|                                    | Suscribirse a nuestro boletín de noticias<br>Puede darse de baja en cualquier momento. Para ello, consulte nuestra información de contacto en el aviso legal. |          |
|                                    | Guardar                                                                                                    |          |

| Enlaces Útiles     | Fábricas         | Contáctanos         | Quiero ser parte | Organiza | Realiza | Seg        |
|--------------------|------------------|---------------------|------------------|----------|---------|------------|
| > Quiénes somos    | > Dielfe         | FIMAR               | <b>A</b>         |          |         | <b>f</b> Ø |
| > Quiero ser parte | > La Valenziana  | Argentina           |                  | 1        | DEVCÉ   |            |
| > Medios de pagos  | > Disegno Sillas | <b>C</b> 1111111    | SUMARME ANORA    | CAMMEC   |         |            |
| > Medios de envíos | Sommier Center   | 🖂 info@fimar.com.ar |                  |          |         |            |

© Clic TDF. Todos los derechos reservados. Desarrollado por WJOO

4

### Ingrese a su cuenta para crear una CUENTA VENDEOR

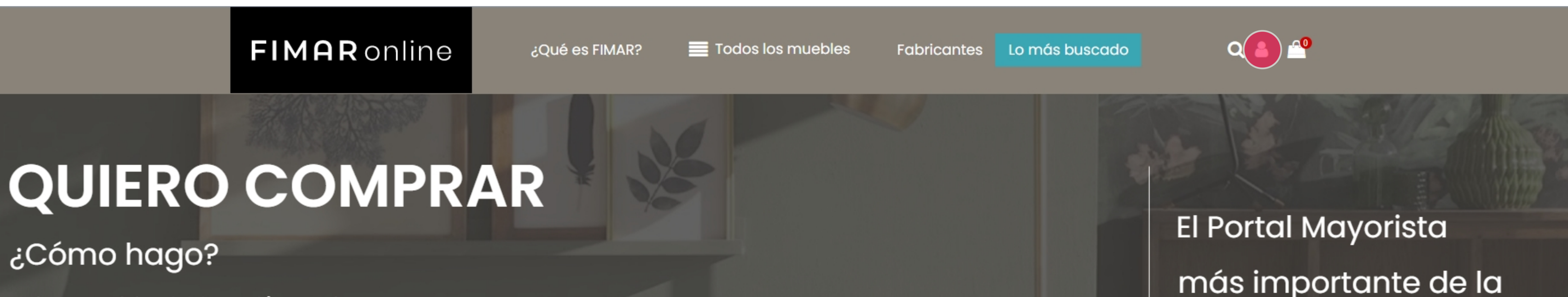

Solamente debes iniciar sesión y podes empezar a comprar. Luego te solicitaremos que completes un formulario.

Registrarme

El Portal Mayorista más importante de la industria del Mueble Argentino. 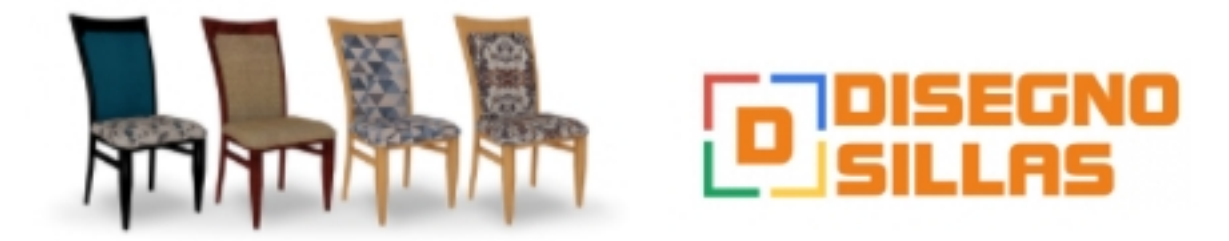

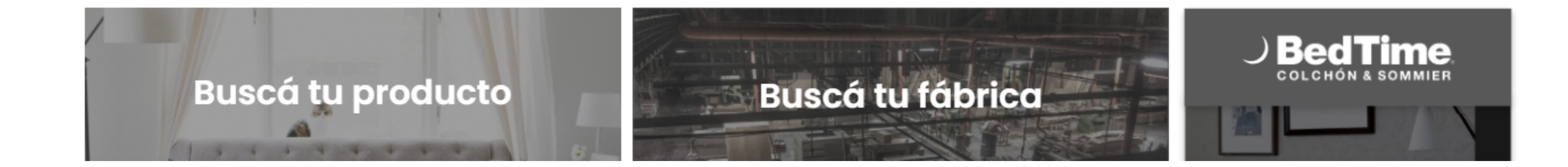

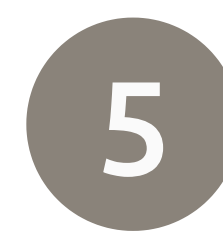

https://fimar.com.ar/mi-cue

### Presione en Crear tu cuenta Vendedor

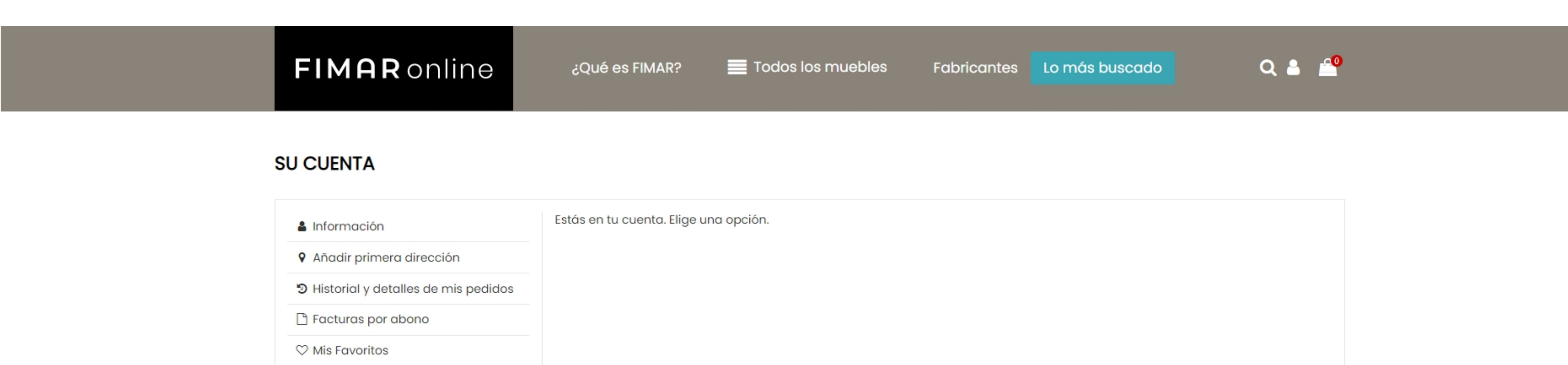

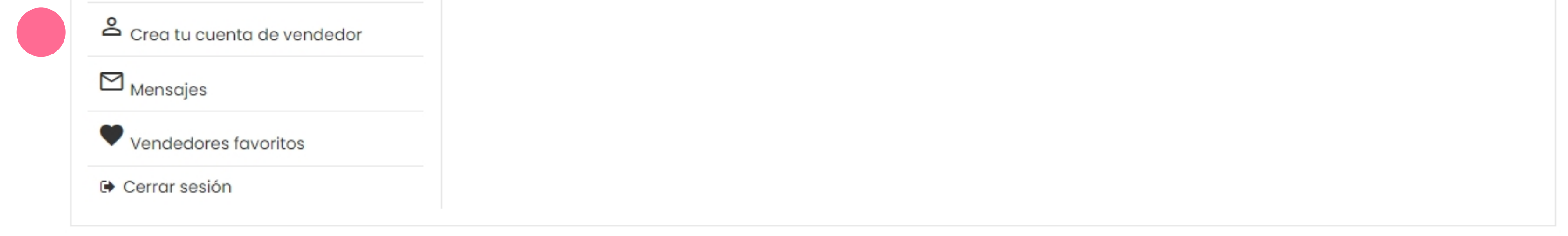

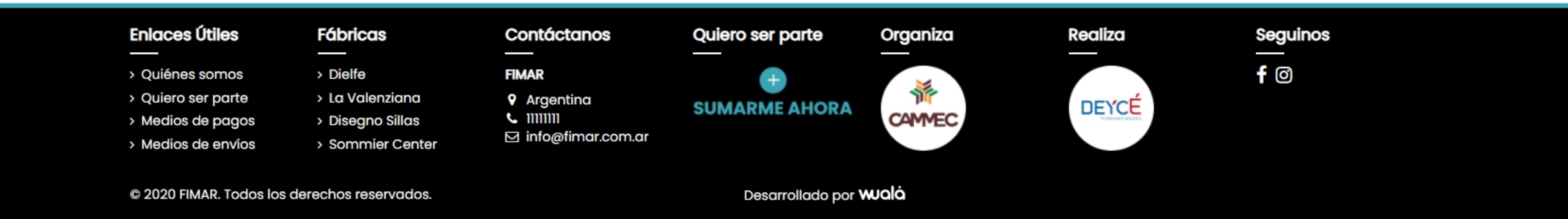

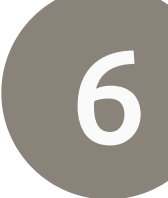

### Ingrese todos los datos de su tienda y de contacto.

| FIMAR online                                          | ¿Qué es FIMAR?           | Todos los muebles | Fabricantes | Lo más buscado | Q 🛔 🖆 |
|-------------------------------------------------------|--------------------------|-------------------|-------------|----------------|-------|
| CREAR CUENTA DE VENDEDOR                              |                          |                   |             |                |       |
| Empieza a vender tus productos ahora creand<br>Nombre | o tu cuenta de vendedor. |                   |             |                |       |

Tienda

Marcos Di Lello

CIF/NIF

Email

admin@mitiendaonline.com

Teléfono

Fax

Dirección

Descripción

| Archivo    | - Editar | - Ver -      | Insertar - | Formato - | Herramientas | <ul> <li>Tabla -</li> </ul> |   |  |  |  |           |                  |     |
|------------|----------|--------------|------------|-----------|--------------|-----------------------------|---|--|--|--|-----------|------------------|-----|
| 4 0        | Format   | os - B       | I≣         | Ξ Ξ Ξ     | = - 1        | - 3                         | P |  |  |  |           |                  |     |
| <b>e</b> 💿 | <u>►</u> | - <u>A</u> - | 11pt       | -         |              |                             |   |  |  |  |           |                  |     |
|            |          |              |            |           |              |                             |   |  |  |  |           |                  |     |
|            |          |              |            |           |              |                             |   |  |  |  |           |                  |     |
|            |          |              |            |           |              |                             |   |  |  |  |           |                  |     |
|            |          |              |            |           |              |                             |   |  |  |  |           |                  |     |
|            |          |              |            |           |              |                             |   |  |  |  |           |                  |     |
|            |          |              |            |           |              |                             |   |  |  |  |           |                  |     |
|            |          |              |            |           |              |                             |   |  |  |  |           |                  |     |
|            |          |              |            |           |              |                             |   |  |  |  | 0 WORDS F | POWERED BY TINYM | CEi |

Logo o foto

© Clic TDF. Todos los derechos reservados. Desarrollado por WJOIÓ

7

# IMPORTANTE, debe aguardar a que el administrador apruebe su cuenta para comenzar con la carga de los productos.

#### SU CUENTA

| Información                                         | Estás en tu cuenta. Elige una opción. |
|-----------------------------------------------------|---------------------------------------|
| Añadir primera dirección                            |                                       |
| D Historial y detalles de mis pedidos               |                                       |
| 🗅 Facturas por abono                                |                                       |
| ♡ Mis Favoritos                                     |                                       |
| La cuenta de vendedor está pendiente de aprobación. |                                       |
| 🗠 <sub>Mensajes</sub>                               |                                       |
| Vendedores favoritos                                |                                       |
| 🕩 Cerrar sesión                                     |                                       |

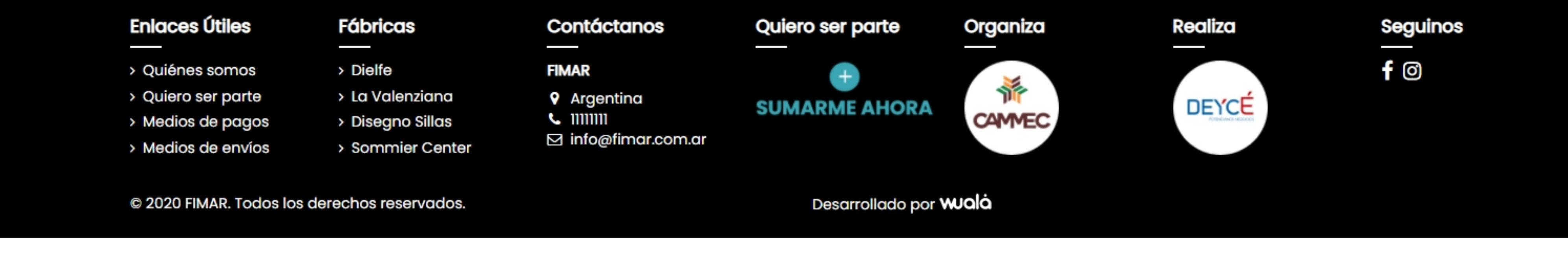

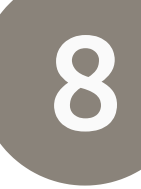

### El administrador acaba de aprobar su cuenta vendedor. ¡Ya puedes comenzar con la carga de tus productos!

| CUENTA DE VENDEDOR         Image: Anadir producto         Image: Productos         Image: Productos </th <th>🗮 Todos los muebles 🛛 Fabricantes 🛛 Lo más buscado 🔍 🔍 🐣 🔮</th> <th>FIMAR? 📃 Todos</th> <th>line ¿Qué es</th> <th><b>FIMAR</b> or</th>                                                                                                    | 🗮 Todos los muebles 🛛 Fabricantes 🛛 Lo más buscado 🔍 🔍 🐣 🔮                             | FIMAR? 📃 Todos                   | line ¿Qué es          | <b>FIMAR</b> or |
|----------------------------------------------------------------------------------------------------|----------------------------------------------------------------------------------------|----------------------------------|-----------------------|-----------------|
| Image: Anadir producto       Image: Anadir productos       Image: Anadir productos <th></th> <th></th> <th>DOR</th> <th>CUENTA DE VENDE</th> |                                                                                        |                                  | DOR                   | CUENTA DE VENDE |
|                                                                                                    | importar<br>uctos Perfil de vendedor Editar cuenta de vendedor Historial de comisiones | Exportar e importar<br>productos | Productos             | Añadir producto |
| PedidosTransportistasPagoMensajes (0)                                                                                                    | go Mensajes (0)                                                                        | Pago                             | <b>Transportistas</b> | Pedidos         |

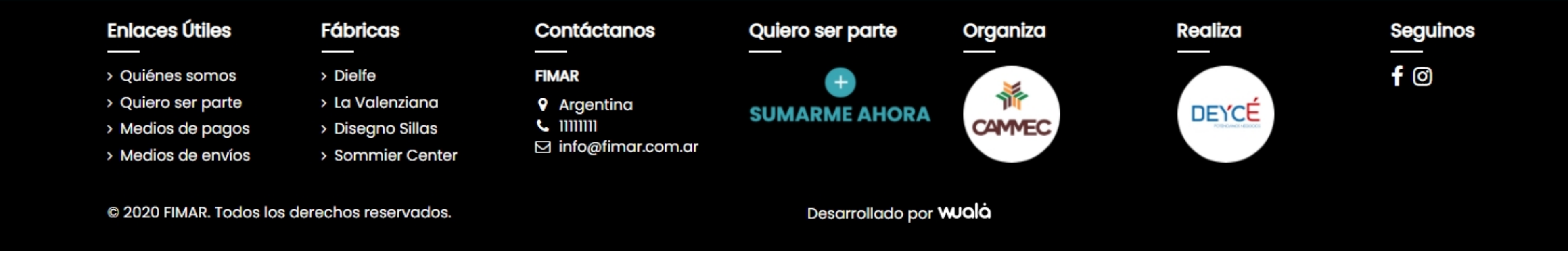

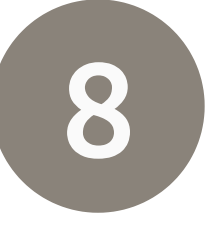

La carga de los productos comienza con la información. Completa cada uno de los aspectos con la información precisa para crear una ficha de producto completa y atractiva para el futuro usuario comprador.

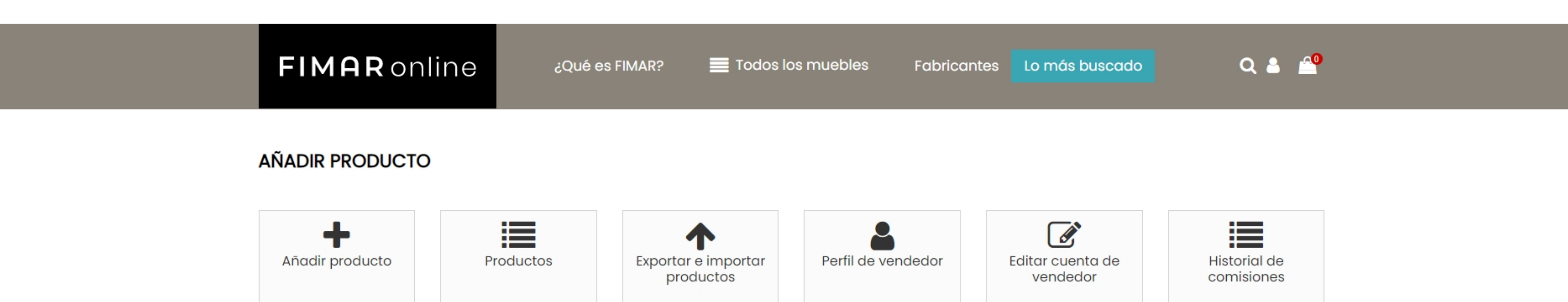

|--|--|--|--|--|

| Información | Información                                                          |
|-------------|----------------------------------------------------------------------|
| Precio      | Tipo                                                                 |
| sociaciones | Producto standard                                                    |
| ransporte   | Nombre del producto                                                  |
| antidades   |                                                                      |
| nágenes     | Referencia                                                           |
|             |                                                                      |
|             | Opciones                                                             |
|             | ✓ Disponible para el pedido                                          |
|             | Mostrar precio                                                       |
|             | Descripción breve                                                    |
|             | Archivo - Editar - Ver - Insertar - Formato - Herramientas - Tabla - |
|             |                                                                      |

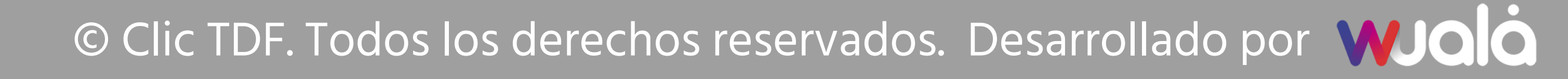

8 La carga de los productos comienza con la información. Completa cada uno de los aspectos con la información precisa para crear una ficha de producto completa y atractiva para el futuro usuario comprador.

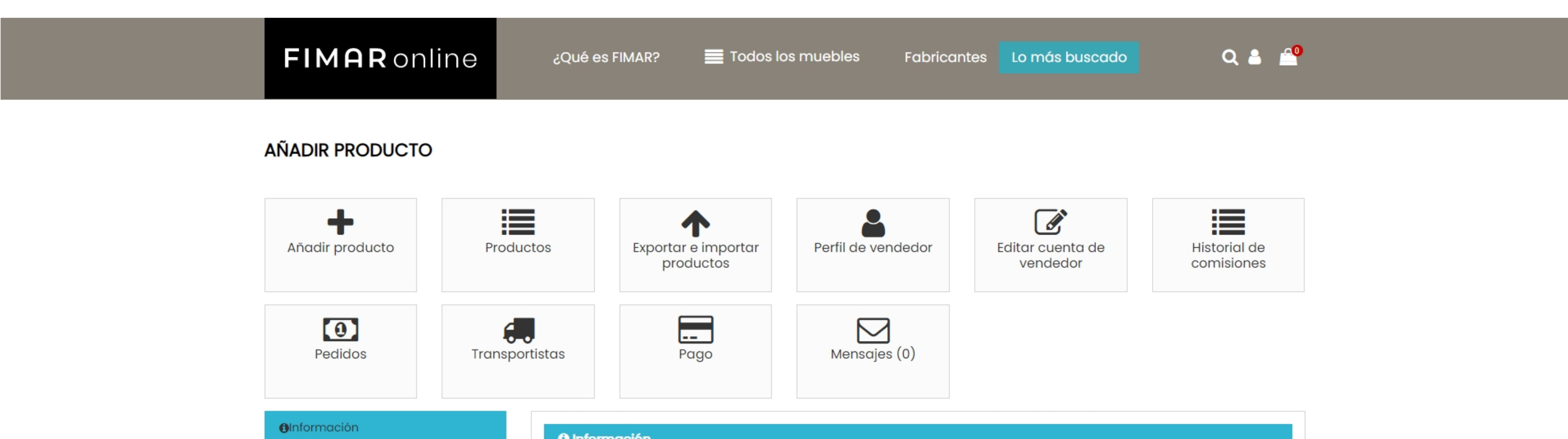

| Precio       | Тіро                                                                                                    |
|--------------|----------------------------------------------------------------------------------------------------|
| Asociaciones | Producto standard                                                                                                    |
| Transporte   | Nombre del producto                                                                                                    |
| Cantidades   | Placar 3 puertas                                                                                                    |
| Imágenes     | Referencia<br>005                                                                                                    |
|              | Opciones  Disponible para el pedido  Mostrar precio  Descripción breve  Archivo * Editar * Ver * Insertar * Formato * Herramientas * Tabla * |

|              |           |                              | productos |              | Vendedor | COTTISIONES |
|--------------|-----------|------------------------------|-----------|--------------|----------|-------------|
| Pedidos      | Transport | istas                        | Pago      | Mensajes (0) |          |             |
| Información  |           | <ol> <li>Informed</li> </ol> | ación     |              |          |             |
| Precio       |           | Tipo                         |           |              |          |             |
| Asociaciones |           | Producto s                   | standard  |              |          |             |

| Tro   | anen | orto |
|-------|------|------|
| 99110 | лпэр | onte |

Cantidades

Imágenes

| Nombre del producto                     |    |
|-----------------------------------------|----|
| Placar 3 puertas                        |    |
| Referencia                              |    |
| 005                                     |    |
| Opciones<br>Z Disponible para el pedido |    |
| Mostrar precio                          |    |
| Descripción breve                       |    |
| Precio                                  |    |
| Precio (sin impuestos)                  |    |
| 5000                                    | \$ |
| Tasa de impuestos                       |    |
| AR Standard rate (21%)                  | *  |
| Precio (impuestos incluidos)            |    |
| 6050.00                                 | \$ |
| Mi comisión                             |    |
| 3500.00                                 | \$ |

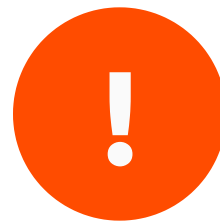

### Importante: Asociaciones

Secciona cuál es el rubro donde se va a mostrar tu producto dentro de la tienda, es importante que selecciones el correcto para mejorar la búsqueda y el posicionamiento de los mismos.

| Asociaciones          |                  |
|-----------------------|------------------|
| Categorías            | Buscar categoria |
|                       |                  |
| 🗆 🖿 Bahiut            |                  |
| 🗆 🖿 Rack              |                  |
| 🗆 🖿 Sillón simple     |                  |
| 🗆 🖿 Mesas             |                  |
| 🗆 🖿 Sillas            |                  |
| 🗹 🖿 Placard           |                  |
| Categoría por defecto |                  |
| Elija                 |                  |

© Clic TDF. Todos los derechos reservados. Desarrollado por WJOÓ

**Cantidades**: este campo va a mostrar cuantos productos están en stock y puede especificarqué acción toma la plataforma cuando el producto se queda sin stock.

| ∕⊗Archivos adjuntos | Cantidades                                                                   |
|---------------------|------------------------------------------------------------------------------|
|                     | Cantidad                                                                     |
|                     | 20                                                                           |
|                     | Cantidad mínima                                                              |
|                     | 1                                                                            |
|                     | Preferencias de disponibilidad (Comportamiento cuando no hay stock)          |
|                     | O Denegar pedidos                                                            |
|                     | O Permitir pedidos                                                           |
|                     | <ul> <li>Utilizar comportamiento predeterminado (Denegar pedidos)</li> </ul> |
|                     | Texto mostrado cuando hay existencias                                        |
|                     |                                                                              |
|                     | Texto mostrado cuando no hay existencias                                     |
|                     | Fecha de próxima disponibilidad                                              |
|                     | 000-00-00                                                                    |
|                     | Imágenes                                                                     |
|                     | N Archivos adjuntos                                                          |
|                     | 🖺 Guar                                                                       |
|                     |                                                                              |

Volver a su cuenta de vendedor
 Volver a su cuenta

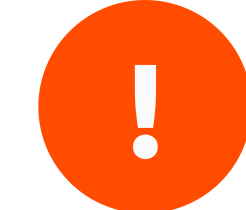

**Imágenes:** selecciona imágenes de fondos blanco o claros para generar contraste y ganar sobriedad en tus productos. Estás deben contar con una dimensión aproximada de: Máximo 1600x 1600 píxeles / Mínimo 800 x 800 píxeles. El aspecto estético de tus imágenes es muy importante es por ello que debes cargar imágenes de calidad que colaboran directamente con la venta.

| Puedes subir hasta 3 ima | agenes.                                                      |                     |
|--------------------------|--------------------------------------------------------------|---------------------|
| El tamaño óptimo de las  | imágenes es de 381x492px                                     |                     |
| amaño máximo permit      | ido: 20 MB                                                   |                     |
|                          | Imagen 1 🗸 Imagen de portada<br>2964135_1.png<br>Subtítulo 1 | SELECCIONAR ARCHIVO |
|                          |                                                              |                     |

🖺 Guardar

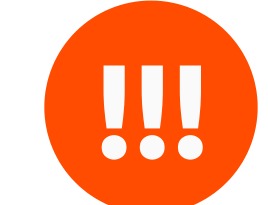

Carga exitosa!! Tu primer producto se cargó correctamente y se encuentra visible dentro del catálogo en el rubro que seleccionaste

FIMAR online

¿Qué es FIMAR?

Todos los muebles

Fabricantes Lo más buscado

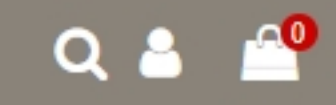

### SUS PRODUCTOS (1)

| Año   | adir producto         | Productos                                                                                  | Exportar e importar<br>productos | Perfil de ve | endedor            | Editar cuento<br>vendedo | a de<br>r | Historial de<br>comisiones |
|-------|-----------------------|--------------------------------------------------------------------------------------------|----------------------------------|--------------|--------------------|--------------------------|-----------|----------------------------|
|       | Pedidos               | <b>Transportistas</b>                                                                      | Pago                             | Mensaje      | <b>3</b><br>es (0) |                          |           |                            |
| Tu pr | roducto ha sido guard | ado correctamente. Está pendie                                                             | ente de aprobación.              |              |                    |                          |           |                            |
| + Añ  | adir nuevo producto   | Q Orden y Búsqueda                                                                         |                                  |              |                    |                          |           |                            |
|       | Imagen                | Producto                                                                                   |                                  | Precio       | Cantidad           | Estado                   |           |                            |
|       |                       | Placar 3 puertas<br>Fecha: ∰ - 28/10/2020 - ⊙ 09:39<br>Fecha de actualización: ∰ - 28/10/2 | 2020 - 🧿 09:39                   | \$ 6.050,00  | 0 unidades         | ×                        | Ver       | Editar 🕅 Borrar            |
| Accie | ones masivas 👻        |                                                                                            |                                  |              |                    |                          |           |                            |

Volver a su cuenta de vendedor nicio

© Clic TDF. Todos los derechos reservados. Desarrollado por WJOIO

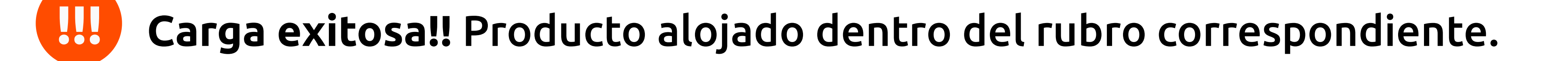

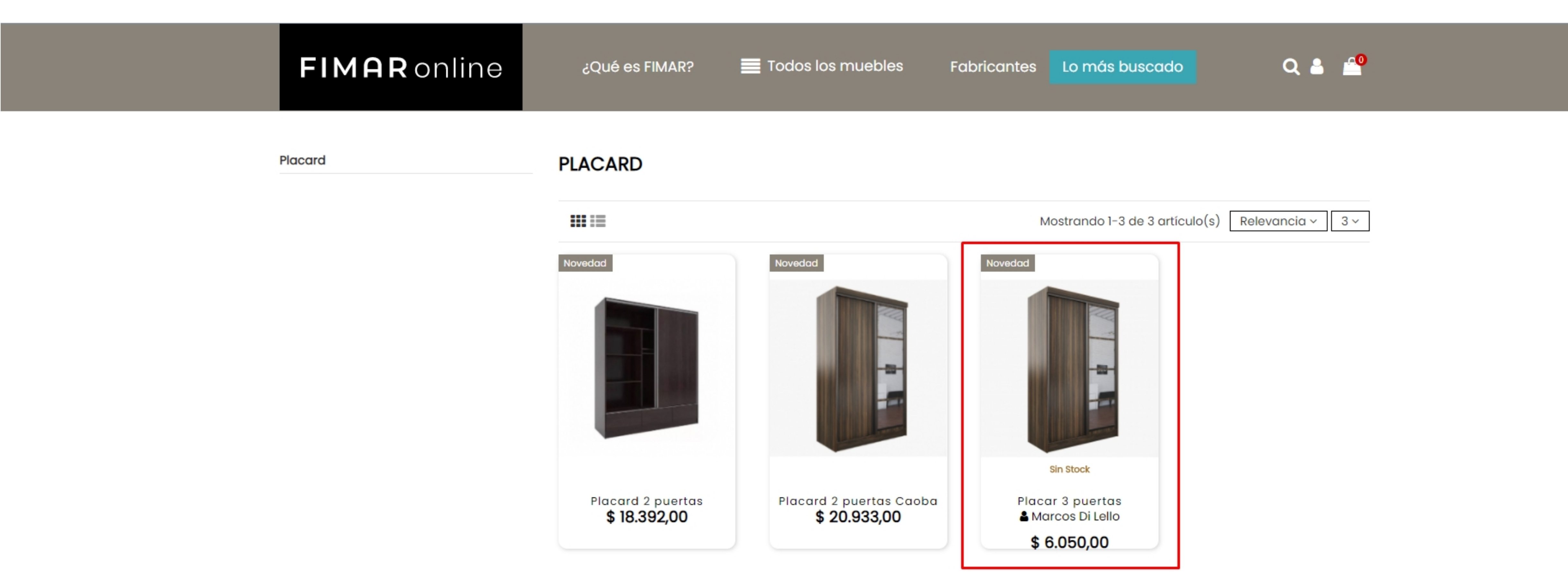

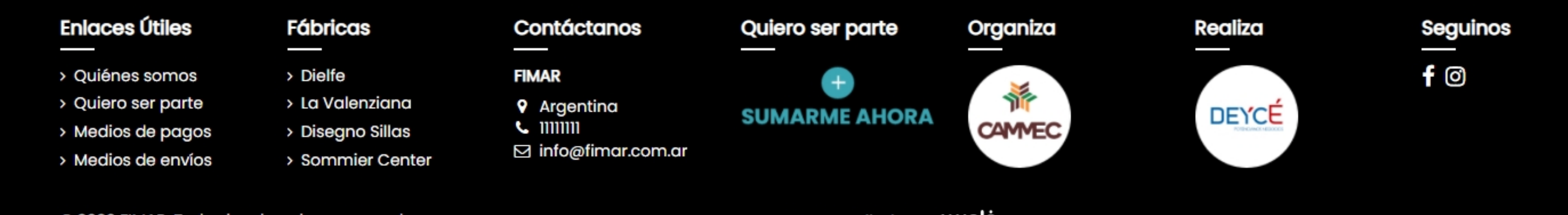

© 2020 FIMAR. Todos los derechos reservados.

Desarrollado por Walà

© Clic TDF. Todos los derechos reservados. Desarrollado por WJOÓ

# CUENTA VENDEDOR Cobra con Mercado Pago

Crea una cuenta Mercado pago y sigue los siguientes pasos para obtener las credenciales que van a vincular tu perfil vendedor con esta pasarela de pago. https://www.mercadopago.com.ar/

| indumentaria test<br>Nivel 3 - Mercado Puntos >     | Configuración |                                              |                                  |   |
|-----------------------------------------------------|---------------|----------------------------------------------|----------------------------------|---|
| 🖉 Link de pago                                      |               |                                              |                                  | ٦ |
| Suscripciones                                       |               |                                              |                                  | L |
| 阳 Tu negocio                                        |               | Subí tu<br>logo                              |                                  |   |
| Locales y cajas                                     |               |                                              |                                  |   |
| Colaboradores                                       |               | Completá los datos de tu negocio para que    | e tus compradores te puedan      |   |
| Catalogo de productos                               |               | identificar                                  |                                  | L |
| <b>m</b>                                            |               | Nombre de tu negocio                         | in <mark>d</mark> umentaria test |   |
| Invita y gana                                       |               | ¿Cómo te verán en los resúmenes de tarjetas? | INDUMENTARIA                     |   |
| 9) Tu perfil                                        |               | Rubro al que pertenecés                      | Ropa v accesorios                |   |
| ?) Ayuda                                            |               |                                              |                                  |   |
| → Salir                                             |               | Modificar                                    | ,                                |   |
| Tu celular es tu nueva billetera<br>Descargá la app |               |                                              |                                  |   |

| Hola Test                              | Configuración |                                                                                                    | Ą |
|----------------------------------------|---------------|----------------------------------------------------------------------------------------------------|---|
| 🛱 Retirar dinero<br>Ver más 🗸          |               | tarjetas de crédito.<br>Por ahora, no está disponible para ventas en Mercado Libre y Mercado Shops.           |   |
| Cobrar en tu local                     |               | Facturación                                                                                                   |   |
| Suscripciones                          |               | Solicitar facturas para empresas                                                                              |   |
| Tu negocio<br>Locales y cajas          |               | Solicitar facturas para individuos >                                                                          |   |
| Colaboradores                          |               |                                                                                                    |   |
| Catalogo de productos<br>Configuración |               | Credenciales<br>Accedé a tus credenciales para integrar nuestros productos a<br>tus sistemas de cobro online. |   |
| Invitá y ganá                          |               | T                                                                                                    |   |

Verifica con tu móvil o cuenta de mail.

© Clic TDF. Todos los derechos reservados. Desarrollado por WJOÓ

# CUENTA VENDEDOR Cobra con Mercado Pago

| indumentaria test<br>Nivel 3 - Mercado Puntos > | Credenciales                                                                                                    | ب                   |
|-------------------------------------------------|----------------------------------------------------------------------------------------------------|---------------------|
| nicio                                           | Mis credenciales                                                                                                    |                     |
| C Tu dinero                                     | Las credenciales son las claves únicas con las que identificamos una integración en tu cuenta. Sirven para<br>capturar cobros en tiendas online y otras aplicaciones. |                     |
| Actividad                                       |                                                                                                    |                     |
| ළු Informes                                     | APLICACIÓN 147862730 - MercadoPago application - 8028613 🕜                                                                                                    | :                   |
| Retirar dinero                                  |                                                                                                    |                     |
| Ver más 🗸                                       | S Credenciales de producción Usá estas claves para recibir cobros online.                                                                                             | >                   |
| Cobrar en tu local                              |                                                                                                    |                     |
| 🖉 Link de pago                                  |                                                                                                    |                     |
| Suscripciones                                   | Example Credenciales de prueba         Usá estas claves para simular pagos y testear tus integraciones.                                                               | >                   |
| 阳 Tu negocio 스                                  |                                                                                                    |                     |
| Locales y cajas                                 | Compartir mis credenciales                                                                                                    | Compartidas con 🔔 > |

| indumentaria test<br>Nivel 3 - Mercado Puntos > | Credenciales de producción                              | ¢ |
|-------------------------------------------------|---------------------------------------------------------|---|
| û Inicio                                        | ← Volver a credenciales                                 |   |
| Tu dinero Actividad                             | Credenciales de producción                              |   |
| D Informes                                      | Public Key APP_USR-ddee3456-c059-4c70-a7d1-231627cab367 |   |
| Ver más                                         | Access Token                                            |   |
| Cobrar en tu local                              |                                                         |   |
| Dink de pago                                    | Client ID 1902883480008049                              |   |
| Tu negocio                                      | Client Secret                                           |   |
| Locales y cajas                                 |                                                         | - |

### Copia y pega el Client ID y el Client Secret en tu cuenta Vendedor Clic TDF.

|              | ALIMENTOS Y BEBIDAS 🗸 | gastronomía 🗸 | servicios 🗸 | INDUMENTARIA 🗸 | turismo 🗸 | TECNOLOGÍA 🗸 |  |
|--------------|-----------------------|---------------|-------------|----------------|-----------|--------------|--|
| Edita tu cu  | enta de vendedor      |               |             |                |           |              |  |
| Tienda       |                       |               |             |                |           |              |  |
| Test Indumer | ntaria                |               |             |                |           |              |  |

| 1ercadoPago Client_id     |  |
|---------------------------|--|
| 1902883480008049          |  |
| 1ercadoPago Client_secret |  |
|                           |  |

#### Whatsapp (ej: 543513166366)

Email

luciana.ocano@flexxus.com

© Clic TDF. Todos los derechos reservados. Desarrollado por WJOIO